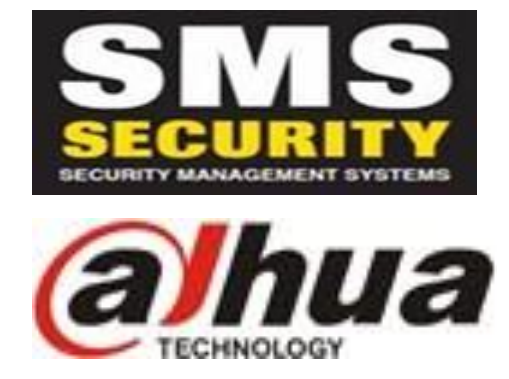

## How to Connect Dahua NVR to you Smart Phone/Tablet

- Download app via App Store (iPhone, iPad) or Play Store (Android)
- iPhone/iPad App DMSS
- Press the '+' symbol up the top right
- Select SN/Scan
- Select 'Manually enter SN'
- Device SN: Enter Serial Number of Camera Recorder (Please see below of where to find SN)
- Select 'NVR'
- Device Name Enter Description of where cameras are (Home, Work, etc)
- User Name admin (admin is default user name. If you have changed this you will need to use the new user name.
- Password admin12345 (admin is default password. If you have changed this you will need to use the new admin password)
- Press 'Save' icon top right
- •

**S/N Number** – The serial number can be found on the bottom of the camera recorder box on a sticker which will have a bar code above it. It will have something similar to the below;

## S/N: 3BPAZXXXXXXXXXX